## 《文淵閣四庫全書電子版》-用戶端程式安裝指引

必須先安裝 Client 端程式,開啟瀏覽器,輸入 網址: <u>http://134.208.29.3/skqs/download</u> IP 即是四庫全書伺服器的域名或 IP 位址 134.208.29.3。按「setup.exe」的連結,然後按 「儲存(S)」,把安裝程式下載到您指定的地方,例如「桌面」上。

| 全四章 文淵閣四庫全書電子版【內聯網版】<br>素庫 The Electronic Version of Siku Quanshu (Wenyuange Edition)<br>【Intranet Version】 |
|----------------------------------------------------------------------------------------------------|
| 《文淵閣四庫全書電子版》內聯網版 - 下載目錄                                                                                     |
| 1.用戶端程式<br>繁體中文、簡體中文、英文及日文操作平台<br><u>setup.exe</u><br>韓文操作平台<br><u>setupEng.exe</u>                         |
| 2.用戶端程式安裝指引 (PDF)<br>(a) <u>繁體中文</u><br>(b) <u>簡體中文</u><br>(c) <u>English</u>                               |
| 3.用戶端程式使用說明 (PDF)<br><u>繁體中文</u>                                                                            |
| 2007 迪志文化出版有限公司,版權所有                                                                                        |

下載完成後,連按剛下載的 setup. exe 檔案,執行安裝程式。您必須具有管理員的權限才可成功安裝用戶端程式。

首先,請選擇安裝語言,然後按「OK」。

| The Electronic Version Of Siku Quanshu ( 🗙    |  |  |  |
|-----------------------------------------------|--|--|--|
| Please select a language from the list below. |  |  |  |
| English<br>Chinese (PRC)<br>Chinese (Taiwan)  |  |  |  |
|                                               |  |  |  |
| OK Cancel                                     |  |  |  |

在正式安裝「用戶端程式」前,安裝程式會先檢查電腦是否已安裝微軟Installer 3.1 及.NET Framework 2.0。若發現沒有安裝,程式會先進行這兩個必備元件的安裝。由於檔案較 大,需要最少10 分鐘才可完成元件的安裝,請耐心等候。

完成後,正式的「歡迎安裝」視窗便會出現,提示用戶安裝此程式前,最好先關閉其 他正在使用的程式。然後按「下一步(N)」。

| 🙀 The Electronic Version Of Siku Quanshu (Wenyuange Edition) Intran 🔲 🗖 🗙 |                                                                   |  |  |  |  |
|---------------------------------------------------------------------------|-------------------------------------------------------------------|--|--|--|--|
|                                                                           | 歡迎使用《文淵閣四庫全書電子<br>版》內聯網版安裝精靈                                      |  |  |  |  |
|                                                                           | 建議您在執行此安裝程式之前結束所有 Windows 程式。                                     |  |  |  |  |
|                                                                           | 按一下「取消」結束安裝程式,然後關閉正在執行的所有<br>程式。按一下「下一步」繼續安裝。                     |  |  |  |  |
|                                                                           | 警告:本程式受版權法和國際條約的保護。                                               |  |  |  |  |
| The file                                                                  | 對本程式或其任何部份進行未經授權的複製或發行,均會<br>導致嚴重的民事和刑事處罰,並且將受到法律所允許的最<br>大限度的起訴。 |  |  |  |  |
| THE                                                                       |                                                                   |  |  |  |  |
|                                                                           | <上一步B) 下一步(N) > 取消                                                |  |  |  |  |

「授權合約」視窗出現,列出產品的版權聲明及使用條款。細閱條款後,倘若接受,請點選「我接受該授權合約(A)」,然後按「下一步(N)」繼續。

| 🙀 The Electronic Version Of Siku Quanshu (Wenyuange Edition) Intran 🔳 🗖 🔀 |
|---------------------------------------------------------------------------|
| 授權合約<br>您必須同意以下所示的授權合約,然後才可繼續。                                            |
|                                                                           |
| ▲ 全品特許使用協議                                                                |
| 一方常油志文化出版有限公司,而另一方常                                                       |
| 2010月11日本                                                                 |
| 127個次用自                                                                   |
| 迪志文化出版有限公司<br>《文淵閣四庫全書電子版》內聯網版<br>產品特許使用條款                                |
| 本產品為《文淵閱四度全書電子版》改聯網版,本產品使田位議是會 😒                                          |
| <ul> <li>● 我接受該授權合約(<u>A</u>)</li> <li>● 我不接受該授權合約(<u>D</u>)</li> </ul>   |
| 安装精霊<br>重新設定(R) < 上一歩(B) 下一歩(M) > 取消                                      |

「目的地資料夾」視窗出現,用戶可使用預設的安裝目的地,或按「瀏覽(R)」改變安裝目的 地。然後按「下一步(N)」繼續。

| 🛃 The Electronic Version Of Siku Quanshu (Wenyuange Edition) Intran 📃  |          |
|------------------------------------------------------------------------|----------|
| <b>目的地資料夾</b><br>選擇安裝該應用程式的資料夾。                                        | <u>o</u> |
| 安裝精靈將在以下資料夾中安裝《交淵閣四庫全書電子版》內聯網版的檔案。<br>若要安裝到其他資料夾,請按一下「瀏覽」按鈕,然後選擇其他資料夾。 |          |
| 您可以按一下「取消」結束安裝精靈,選擇不安裝《文淵閣四庫全書電子版》<br>內聯網版。                            |          |
| 目的地資料夾       C:\Program Files\SKQSClient30\                            |          |
|                                                                        |          |
| 安裝精靈                                                                   | (消       |

「準備繼續安裝」視窗出現,按「下一步(N)」進行安裝。

| 🙀 The Electronic Ver       | sion Of Siku Quanshu (Wenyuange | Edition) Intran 🔲 🗖 🔀 |
|----------------------------|---------------------------------|-----------------------|
| <b>準備繼積安裝</b><br>按「下一步」開始3 | 安裝                              |                       |
| 按一下「上一步」                   | 」按鈕重新輸入安裝資訊或按一下「取               | 〔消」結束精靈。              |
|                            |                                 |                       |
|                            |                                 |                       |
|                            |                                 |                       |
| 安裝精靈                       | <上─步®                           | 下一步(11) > 取消          |

安裝完成後,按「完成(F)」離開。然後在接著的出現「安裝程式資訊」視窗內,按「是(Y)」重新啟動電腦,讓安裝程式正式生效。

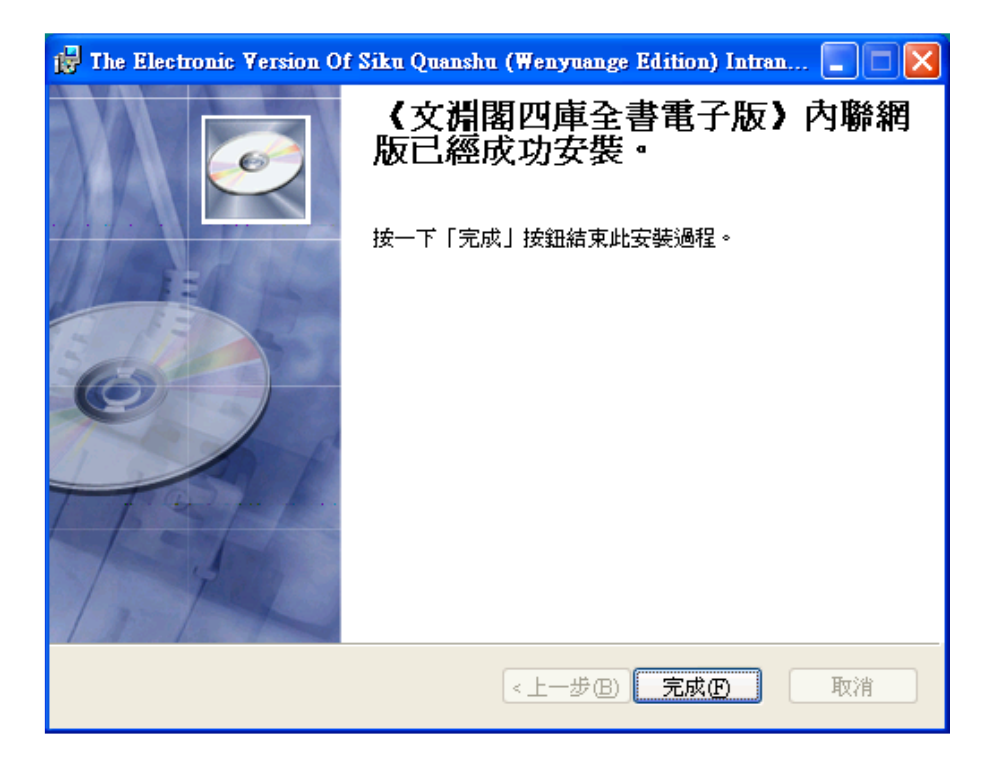

| 👸 安装和                                                                                                    | 星式資訊 |              |  |  |  |
|----------------------------------------------------------------------------------------------------|------|--------------|--|--|--|
| 悠必須重新啓動系統才能使對 The Electronic Version Of Siku<br>Quanshu (Wenyuange Edition) Intranet Version 做出的組態修<br>改生效。按一下「是」按鈕可立即重新啓動;按一下「<br>否」按鈕則可在以後以人工方式啓動。 |      |              |  |  |  |
|                                                                                                    | 是(Y) | 종 <u>(N)</u> |  |  |  |

重新啟動電腦後,按「開始」-「程式集(P)」-「文淵閣四庫全書電子版」-「《文淵 閣四庫全書電子版》內聯網版」。首次啟動「用戶端程式」時,您需要輸入本校「四庫全書伺服 器」的IP 位址( IP 位址為134.208.29.3),然後按「更新」。

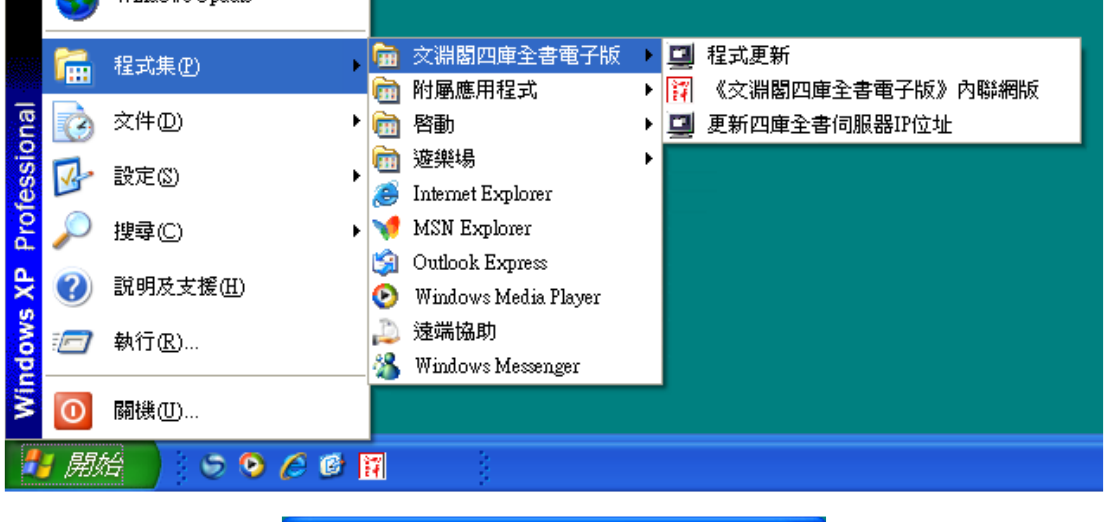

| 現有四庫全書伺服器IP位址:  |  |
|-----------------|--|
| 指定的 尸位址不正確。     |  |
|                 |  |
| 新的四庫全書伺服器IP位址:  |  |
| 134. 208. 29. 3 |  |

更新後,「《文淵閣四庫全書電子版》內聯網版」用戶端程式便會正式啟動。 您可以「用戶名稱」及「密碼」或「IP 位址」登入。

|                                | 1                           |                        |                                                     |
|--------------------------------|-----------------------------|------------------------|-----------------------------------------------------|
| 全四氯文淵                          | 日四庫全書                       | 電子版【內聯網版               | 反]                                                  |
| ・<br>書 市 The Fil               | ectronic Version of Siku Or | anshu (Wenyuange Editi | on) Bla                                             |
| まち/T                           | [Intranet Version]          | anona (recijaange zara |                                                     |
|                                |                             |                        |                                                     |
| 為                              |                             |                        |                                                     |
| 14                             |                             |                        | 75.7                                                |
| 12                             |                             |                        | 金人                                                  |
| 聖                              |                             |                        | 用戶名稱:<br>User Name                                  |
| 雜                              |                             |                        | 密 碼:                                                |
| 静                              |                             |                        | Password                                            |
| 2 建 12                         |                             |                        | Modify Password 登入 取消                               |
|                                |                             |                        | 使用授權 IP 位址,請從此處登入                                   |
| 官高科技創業集團成員                     |                             |                        | Login via Authorized IP Address<br>"使用IP饮作祭入的用户,所知入 |
| THE REGISTER SHE SHE CAN AN AN |                             |                        | 的時候、參記或書籍,以及指索 IP 登入                                |

(詳細使用方法,請參看《文淵閣四庫全書電子版》內聯網版用戶端程式使用說明)

若於校外需使用此資料庫,需要先至東華大學首頁→行政單位→圖書資訊處資訊服務首頁→快速連結→SSL VPN說明,點選SSL VPN登入網址連結登入使用者名稱及密碼,並依操作步驟設定,透過VPN來連線使用。

※使用者名稱:輸入學校提供的 E-mail Address ※使用者密碼:輸入學校登入 E-mail 的密碼

|      |                      | 訊處 - 資訊          | R                |                        |
|------|----------------------|------------------|------------------|------------------------|
| 分類選單 |                      | Keyword          | 米辛自良 回員處         | 回言服务 頁前服務 ENGLISH 快速連結 |
| 單位資訊 | - 最新消息               |                  |                  | 新生專區                   |
| 组織成員 | 【轉知】經濟部智慧財產局提供       |                  | 載利用 [2022-09-21] | 學生宿網                   |
| 抗致多体 | [資訊安全公告]QNAP NAS IP封 |                  | [ 2022-09-16 ]   | 網路報修系統                 |
| 化防杀机 | 【尊重智慧財產權觀念宣導】語       | 请勿擅自掃描、影印、下載或上傳書 | 籍、教 [2022-09-01] | SSL VPN<br>Email 國子朝(件 |
| 網路服務 | 材,以免侵害他人著作權          |                  |                  | Lilldli 电丁即件<br>校周八生多统 |
| 軟體資源 | 【網路服務維運公告】近期宿舍       | 調路異常說明           | [ 2022-08-24 ]   |                        |
| 電腦教室 | 【網路服務維運公告】2022070    | 07網路斷線說明         | [ 2022-07-07 ]   | G.Meet 升級預約            |
| 常見問題 |                      |                  | 更多最新消息           | 資訊專區                   |